## <sup>2021/8/12</sup> 実際の使用画面(参考)

|                                                                                                    |                         |                         | 4 17                        | w n/18/447                               |                                                                                                    |                         |                       |                                             |                      |
|----------------------------------------------------------------------------------------------------|-------------------------|-------------------------|-----------------------------|------------------------------------------|----------------------------------------------------------------------------------------------------|-------------------------|-----------------------|---------------------------------------------|----------------------|
| JTAlert 2.50.1 JF1WLK [20m,FT8,ADIF,#1]                                                                                                    |                         |                         | - • ×                       | 263-0115202                              |                                                                                                    |                         |                       |                                             |                      |
| Alerts Settings View Sound ON Help                                                                                                    |                         |                         | V 12/                       | 500                                      | 1000                                                                                                    |                         | 1500                  | 2000                                        | 2500                 |
| Manager Course In                                                                                                    |                         |                         |                             |                                          |                                                                                                    |                         |                       | 3 VEL 0 1 1 1 1 1 1 1 1 1 1 1 1 1 1 1 1 1 1 |                      |
| VK100AF Stuart 1                                                                                                    | V 0/12 Australia        | · · · 30 · · 59         |                             |                                          |                                                                                                    | 4 <b>E</b> 1            |                       |                                             |                      |
| New Band Name QTH Grid Comments                                                                                                    | PWR Time Countr         | y Name CQ ITU           | J Cont. QSL                 |                                          |                                                                                                    |                         |                       |                                             | - <u> </u>           |
|                                                                                                    |                         |                         |                             |                                          |                                                                                                    | 🛎 📲 🙀 👘 📲               |                       |                                             |                      |
| FT8 Band: 160 80 60 40 30 20 17 15 12 10 6 4 2 #                                                                                                    | FT4 Band : 160 80 60 40 | 0 30 20 17 15 12 10 6 4 | 2 # [U Wrk                  |                                          |                                                                                                    |                         |                       |                                             |                      |
| Callsign : 🛄 📋 🗌 2                                                                                                    | Callsign :              |                         | 0   U Cfm                   |                                          | 88+6 000 (In                                                                                                    | 181.a.1 EER\$7          |                       | A REAL POINT REAL POINT                     | 0.1.10               |
| DXCC: 0 0 0 0 0 0 0 75                                                                                                    | DXCC :                  |                         | 2                           | RT 区間/ ビクセル 4 ↓ 1                        | r#195 200 Hz 👻                                                                                                    | /1/21                   | スケール 1素辛 *            |                                             | Gain 18              |
| US State : 0                                                                                                    | US State :              |                         | 0   DFa                     | を示 タイム・スタンプ 右 ・ !                        | N Ave 4                                                                                                    | Default *               | ✔ 平坦化 スヘッウトル 20 \$    |                                             | Gain 0               |
| A men a second second | Lawrence ball a beare   |                         |                             |                                          |                                                                                                    |                         |                       |                                             |                      |
| JIDX by HE community     V2.2.156, derivative work based                                                                                                    | d on WSJ1-X by K1J1     |                         |                             | R                                        | U . A                                                                                                    | Turbo HAMLOG/Win        | Ver5.32c              |                                             |                      |
| ファイル 廣示 モード デコード 保存 AutoSeq DXpedition その他 言語語的                                                                                                    | 兄 ヘルプ                   |                         |                             |                                          |                                                                                                    | ファイル(F) 検索(S) オブ        | 「ション(O) 表示(V) ヘルプ(    | H)                                          |                      |
| UTC dB DT Freq 平均=0.19 Lag=+0.66/15                                                                                                    | 音声の裏失 1                 | 14 072 500              | 07.12.0                     | DD TV 00/20                              | Pwr                                                                                                    | No Call                 | Date Time             | His Ny Free                                 | n Model Co           |
| 071145 -8 1.0 843 ~ CQ VK6MIT OF78                                                                                                    | °Australia 🌰            | 14.072 500              | 07.13.0                     | JZ INCOUNT                               |                                                                                                    | 01007                   | 01/00/00 00 17        | 1113 my 1100                                | - FTO 7504           |
| 071145 -10 0.1 1513 ~ KL7DG YC1INQ 0I33                                                                                                    | <pre>Indonesia</pre>    | 20m - スポット )            | Ca- 🖌 Tx 332 Hz 🗘 レホート      | -14 🗘 S1+1dB                             |                                                                                                    | 21227 VK5NEC            | 21/06/09 06:1/0       | J -13 -15 14.07                             | 5 F18 759A           |
| 071145 -9 0.1 1070 ~ CQ VK100AF                                                                                                    | •Australia              | DX Call DX グリット         |                             | nn x A                                   |                                                                                                    | 21228 JA1DUZ            | 21/06/09 15:32.       | J -06 -10 7.042                             | FT8                  |
| 071145 -8 0.6 927 ~ UA0JBY KB6C DM04                                                                                                    | U.S.A.                  | VK100AE                 |                             | nound                                    | - 4 1                                                                                                    | 21229 8 11ME /P         | 21/06/09 15-47        | 1 -12 -04 7 041                             | FT8                  |
| 071145 -17 -0.3 460 ~ K7KE JE1PGA PM95                                                                                                    | • Japan                 |                         | Rx 1070 Hz C DT 0.0         | AutoTX                                   |                                                                                                    | 01000                   | 01/00/00 00.55        |                                             | 0 570 700            |
| 071145 -14 -0.3 2499 ~ JJ1HEU VK4BFO RR73                                                                                                    | Australia               | 検索 ista                 | Tx/Rx 27V9h War             | nted AutoSeg1                            |                                                                                                    | 21230 RUØAHO            | 21/06/09 06:550       | J -20 -10 18.10                             | 0 FT8 732A           |
| 071145 -19 0.3 1327 ~ CO DX JA6VZ OM06                                                                                                    | •Japan                  |                         | Moccago By                  | Frequency                                |                                                                                                    | <                       |                       |                                             |                      |
| 071145 -22 0.1 2388 ~ ( + mpy                                                                                                    | 2 4                     | ore ab Di Freq          | message the                 | A la la la la la la la la la la la la la | - <b>E</b>                                                                                                    | F_Linker - JF1WLK_PM95  | 5RQ                   |                                             | ×最終可                 |
| 071145 -19 0.4 1943 ~ 7                                                                                                    | 1 A                     | 071145 -9 0.1 1070 ~    | CQ VK100AF                  | •Austral                                 |                                                                                                    | 20002-025               | 1200 IN 1000 - 12     | Ver 20                                      | 21.06.07a            |
| 071145 -20 -0.2 1005 ~ V QSOを確認したら(OK)をクリックします。                                                                                                    |                         | 0/1203 Tx 332 ~         | VK100AF JF1WLK PM95         |                                          | 11                                                                                                    | DX (65-HF : , JT :      | , J1-X:Link, HQX:, D. | K:Link, MSHV:)                              | 000                  |
| 09.06.21 07:12:29 コールサイン 開始時刻                                                                                                    | 終了時刻                    | 071215 -14 0.2 1070 ~   | JFIWLK VK100AF -11          | Austral                                  | N/K                                                                                                    | 100AF 21/06/09 0        | 7 1311 -14 -11 14 07  |                                             |                      |
| 071215 -15 -0.3 460 ~ 1 UK100AF                                                                                                    | 00/00/0001 07 10 11     | 0/1230 Tx 332 ~         | VK100AF JF1WLK R-14         |                                          |                                                                                                    |                         |                       |                                             |                      |
| 071215 -2 0.2 1212 ~ 1                                                                                                    | 09/00/2021 07:13:14     | 071245 -12 0.2 1070 ~   | JF1WLK VK100AF RR73         | Austral                                  | _                                                                                                    | ✓ Name                  | Ng                    |                                             |                      |
| 071215 -6 1.0 843 ~ F ビード バンド 送信Rpt 受信Rpt                                                                                                    | グリッド 名前                 | 071300 Tx 332 ~         | VK100AF JF1WLK 73           |                                          |                                                                                                    |                         |                       |                                             |                      |
| 871215 -14 8.2 1878 ~ FT8 20m -14 -11                                                                                                    |                         |                         |                             |                                          |                                                                                                    | D Remarks               |                       | Cd Remarks?                                 |                      |
| 071215 -6 0.2 1503 v F T.W.th                                                                                                    | /0+4+7                  |                         |                             |                                          |                                                                                                    | V Hendriks I            | 3                     | V Nellidiksz                                |                      |
| 071215 -17 0.2 2290 ~ (                                                                                                    | 1*1430                  |                         |                             |                                          | チューン                                                                                                    |                         | *                     |                                             |                      |
| 071215 -7 0 7 926 VI JX21                                                                                                    | (保持する)                  |                         |                             |                                          |                                                                                                    |                         | 11 A                  |                                             |                      |
| 071215 -11 -0 2 2499 m 1 rom Mon                                                                                                    | (915-12                 |                         |                             |                                          | Set                                                                                                    | ting                    | Hamlog                |                                             |                      |
| 071215 11 0.2 2455 × 1 EUSL MOG                                                                                                    | 1#1490                  |                         |                             |                                          | +19- s                                                                                                    | etup Test Clear         | Send 🗹 Save           | Save(Msg) Reser                             | nd                   |
| 071215 -16 0 2 1759 ~ 1                                                                                                    |                         |                         |                             |                                          |                                                                                                    |                         | - 14 J                |                                             |                      |
| 071215 -24 -0 2 1005 -                                                                                                    | OK Cancel               |                         |                             |                                          | 184182                                                                                                    | Setup                   | Test Clear 🗹          | Send 🖾 Save 🗌 Save(                         | (Msg) Resend         |
| 011115 24 0.12 1000                                                                                                    |                         |                         |                             |                                          | And the second second s |                         |                       |                                             |                      |
| 071245 -10 0 2 1503 ~ BA3RG TA3DU PM74                                                                                                    | *Janan                  |                         |                             |                                          | 1.000                                                                                                    | Calisions #1: 20m F     | TR                    |                                             |                      |
| 071245 -3 -0 1 418 ~ KOGA JAINIX -10                                                                                                    | Japan                   |                         |                             |                                          | 1.030                                                                                                    | a consigna - i contri - | 15                    |                                             |                      |
| 071245 -18 -0 3 460 × K7KE JE1DCA 73                                                                                                    | 2 Japan                 |                         |                             |                                          |                                                                                                    | JA3DU JA                | 1NLX JE1PGA           | VK4BFQ                                      | JA8JNZ 7             |
| 071245 -10 -0.5 400 × K/KL JEIFGA 75                                                                                                    | Australia               |                         |                             |                                          | AnsB4                                                                                                    | -10 Japan -83           | Japan -18 Japan       | -12 Australia                               | 83 Japan1            |
| 071245 -3 0 1 2241 ~ KOGA TARTNY ON12                                                                                                    | lanan                   |                         |                             |                                          | 2                                                                                                    | VK6MTT Rd               | 71 1MVI 04 00         | 00AE 23 142EA                               | KB6C PA              |
| 071245 -13 0.1 2241 ** NUMUH 7V2MH7 P 10                                                                                                    | Japan                   |                         |                             |                                          | 信止                                                                                                    | -87 Australia           | -18 N. Zealand        | Ustralia -Bi Japan                          | -R6 LISA             |
| 071245 -15 0.2 1031 ~ N/PWH /KSPHL K-19                                                                                                    | Australia               | 4                       |                             |                                          | IATE                                                                                                    | Vind Street             | 14 19 19 19 19        |                                             |                      |
| 071245 -7 1.0 645 ~ EDSJFJ VKOMIT -16                                                                                                    | *New Zeelend            | 1×/+8842                |                             |                                          |                                                                                                    | YCTINQ                  | K5UY TX YC7UB         | K co                                        |                      |
| 0/1245 -10 0.1 2000 ~ LV LLIMVL RF/4                                                                                                    | New Zealand             |                         |                             |                                          | F80+                                                                                                    | -10 Indonesia           | -18 U.S.A.            | 6510 C                                      |                      |
| 071245 -12 0.2 10/0 ~ JFINLK VRICOAF RK/3                                                                                                    | Australia               |                         | TUDAE> JETWER PM96          |                                          | ►-70                                                                                                    |                         |                       |                                             |                      |
| 0/1245 -4 0.2 1212 ~ 2L2DU JASEA 75                                                                                                    | Japan                   | C V K                   | 100AF> JF1WLK -14           | 0 Tx 2                                   | F50                                                                                                    |                         |                       |                                             |                      |
| 071245 -0 0.7 920 ~ UAUJDI KDOL UMU4                                                                                                    | U.S.A.                  | SWLE-F K                | 100AF> JF1WLK R-14          | O Tx 2                                   | -40                                                                                                    |                         |                       |                                             |                      |
| 071245 -12 0.1 11/0 ~ JA012P TC3000 0102                                                                                                    | Tedenesia               | VK1                     | 00AF <jf1wlk> RR78</jf1wlk> | O Tx 4                                   | -20                                                                                                    |                         |                       |                                             |                      |
| 0/1245 -10 0.1 1515 ~ KL/DG YCHNQ 0133                                                                                                    | Indonesia               |                         | 00AF <jf1wlk> 78</jf1wlk>   | • • Tx 5                                 | -10                                                                                                    | VK100AF                 |                       |                                             |                      |
| 0/1245 -18 0.1 1/59 ~ JAZANX K5UY K-14                                                                                                    | U.S.A.                  | デコード クリアーDX 00          | JE IWLK PM95                | Tx 6                                     | 0dB                                                                                                    | 12 Australia            |                       |                                             |                      |
| 0/1245 -19 0.3 2136 ~ CQ YC/UBK 0188                                                                                                    | •indonesia •            |                         |                             | 101 128                                  |                                                                                                    | 07.40.4E                |                       |                                             |                      |
| Tx: VK100AF JF1WLK 73 FT8 最終Tx: VK100AF JF1WLK 73 WD 4m                                                                                                    |                         | 2/15                    | رم [                        | 09.06.2021 FT8 767                       | 79                                                                                                    | 07:13:02 15 1 D1        | T+0.1 VK100AF         |                                             |                      |
| ・ ア ここに入力して検索 0                                                                                                    | H 📮 📦 🎯                 | 🎽 🏘 🛄 🍪                 | 🎘 🔄 🌃 🗄                     | 📰 🔟 📚                                    | - 16- 5                                                                                                    | p 🔊 🕅                   | + 1                   | ^ 🍕 🤠 👄                                     | • <b>■</b> /∉ ⊲× A ( |

## 各ソフトの概要説明

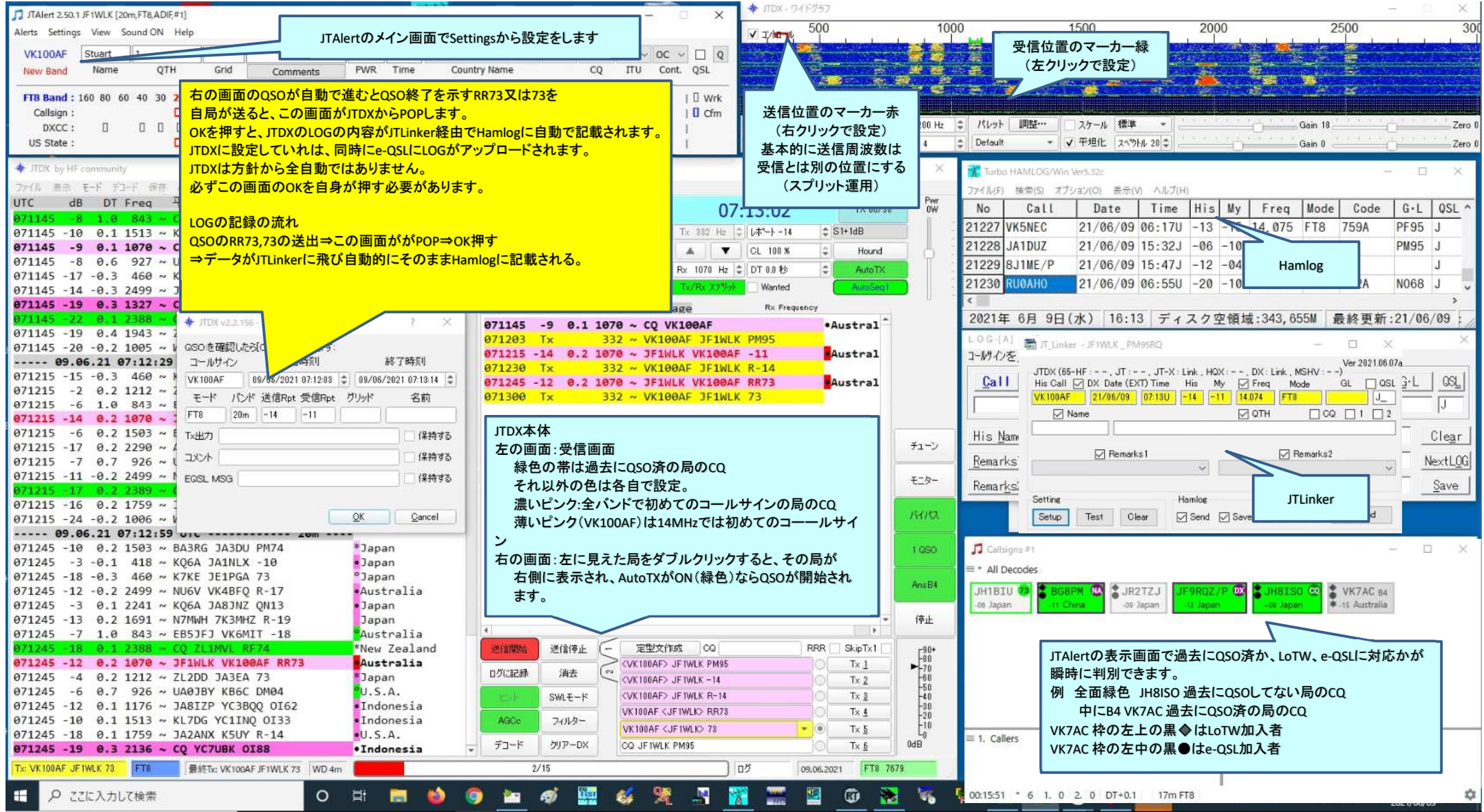

データの流れ

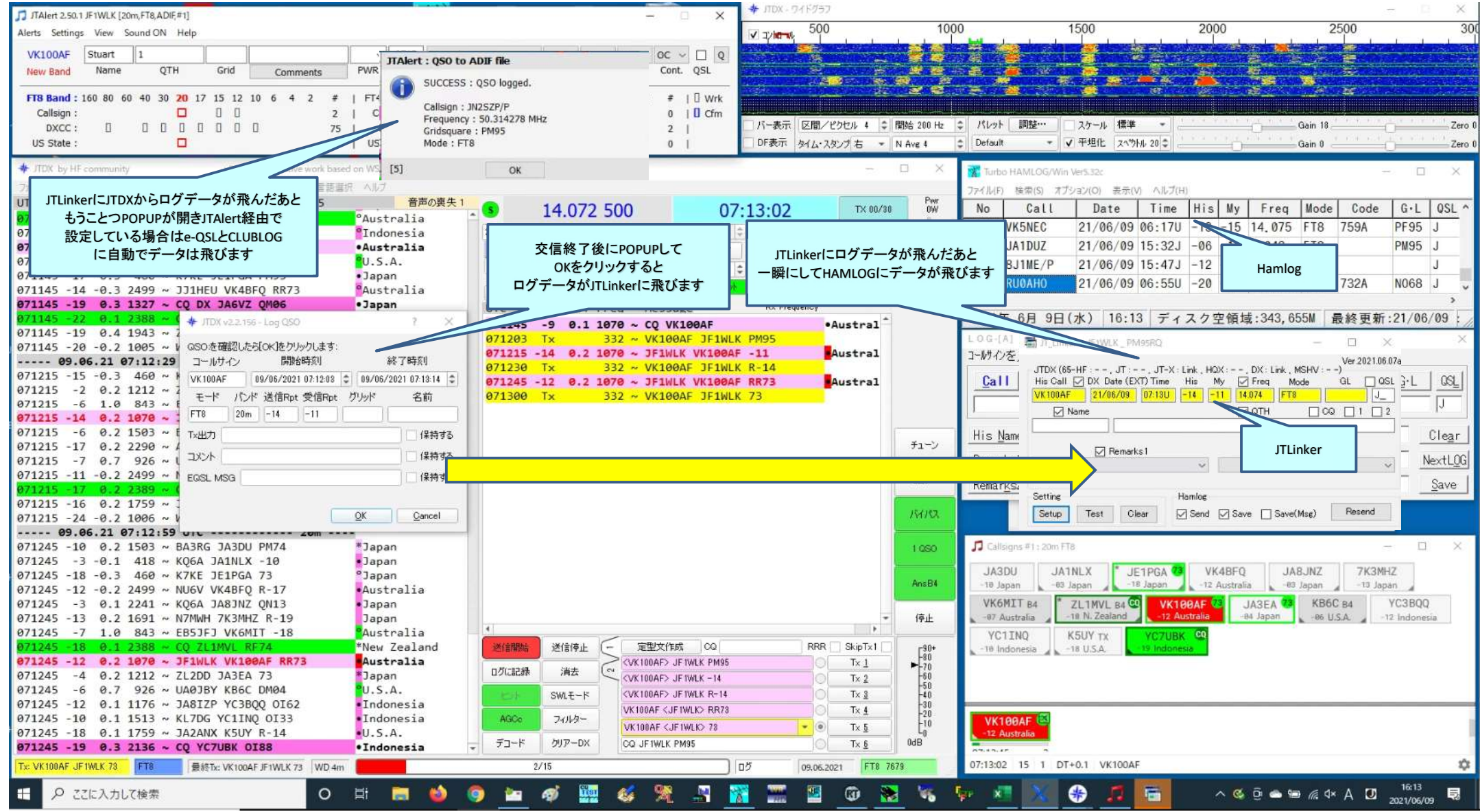

|                                                         |                                 |                              | - JTDX - ワイドグラフ                                                                                                 |                                                                                                    |                        |                         |                 |
|---------------------------------------------------------|---------------------------------|------------------------------|----------------------------------------------------------------------------------------------------|----------------------------------------------------------------------------------------------------|------------------------|-------------------------|-----------------|
| JTAlert 2,50.1 JF1WLK [20m,FT8,ADIF,#1]                 |                                 | - 0 ×                        | 500                                                                                                    | 1000                                                                                                    | 1500                   | 2000                    | 2500            |
| Alerts Settings View Sound ON Help                      |                                 |                              |                                                                                                    |                                                                                                    | 1500                   | 2000                    | 2300            |
| VK100AF Stuart 1                                        | v 0712 Australia v              | Q                            |                                                                                                    | 2 2 2 2                                                                                                    |                        |                         |                 |
| New Band Name QTH Grid Comments                         | PWR Time Country Name           | CQ ITU Cont. QSL             | Sector and States of States                                                                                     | 2 2 - 2 🍝                                                                                                    |                        |                         |                 |
|                                                         |                                 |                              | Design of the second second second second second second second second second second second second second second |                                                                                                    |                        | * 🍋 🦉                   | No. Me          |
| FT8 Band : 160 80 60 40 30 20 17 15 12 10 6 4 2 #       | FT4 Band : 160 80 60 40 30 20 1 | 7 15 12 10 6 4 2 #   🛛 Wrk   |                                                                                                    |                                                                                                    |                        |                         |                 |
| Callsign : 🔲 🗌 🗌 2                                      | Callsign :                      | 0   🛛 Cfm                    |                                                                                                    |                                                                                                    |                        |                         |                 |
| DXCC: 0 0 0 0 0 0 0 75                                  | DXCC : 0                        | 2                            | //~表示 区間/ビクセル 4 ♀ 開発                                                                                            | S 200 HZ - /\//2 BHD                                                                                                    | e <sup></sup> スケール 1葉辛 |                         | Gain 18         |
| US State : 0                                            | US State :                      | 0                            | DF表示 タイム・スタンプ 右 · NA                                                                                            | Ave 4 😂 Default                                                                                                    | ▼ ▼ 平坦化 スペットル 21       |                         | Gain 0          |
| JTDX by HF community v2.2.156, derivative work base     | d on WSJT-X by K1JT             |                              | - 0                                                                                                    | X Turbis HAMI                                                                                                    | OG/Min Nei5 327        |                         |                 |
| ファイル 美田 モード デコード 保存 AutoSeo DXperiition その地 言葉語         | R A117                          |                              |                                                                                                    | 7=/1/D ##                                                                                                    |                        | - 11 - Ferry            |                 |
| UTC dB DT Ereg 平均=0.19 Lag=+0.66/15                     | 音声の専失1                          |                              |                                                                                                    | Pww Pww                                                                                                    | (S) オフション(O) 表示(V) イ   | 1/67(H)                 |                 |
| 071145 -8 1 0 843 ~ CO VK6MIT 0678                      | Australia * 3                   | 14.072 500 07                | 13:02 TX 00/30                                                                                                  | ow No C                                                                                                    | all Date T             | ime Hîs My Freq         | Mode Code       |
| 071145 -10 0.1 1513 ~ KL7DG YC1TNO 0133                 | PIndonesia 20m                  | - スポット メニュー ✔ Tx 382 Hz      |                                                                                                    | 21227 VK5N                                                                                                    | EC 21/06/09 06         | :170 -13 -15 14.07      | 5 FT8 759A      |
| 071145 -9 0.1 1070 ~ CO VK100AF                         | •Australia                      | all DX 5Uw K                 | CL 100 X 1 Housed                                                                                               | 21228 JA1D                                                                                                    | UZ 21/06/09 15         | :32J -06 -10 7.042      | FT8             |
| 071145 -8 0.6 927 ~ UA0JBY KB6C DM04                    | U.S.A.                          |                              | Hound                                                                                                    | 21220 8 11                                                                                                    | E/D 21/06/09 15        | .471 -12 -04 7 041      | FTR             |
| 071145 -17 -0.3 460 ~ K7KE JE1PGA PM95                  | •Japan                          | Rx 1070 Hz                   | C DT 0.0 秒 C AutoTX                                                                                             | 21225 0511                                                                                                    |                        | .473 12 04 7.041        | 570 7001        |
| 071145 -14 -0.3 2499 ~ JJ1HEU VK4BFQ RR73               | 9Australia 检索                   | iSto Tx/Rx 2779              | Wanted AutoSeg1                                                                                                 | 21230 KU0A                                                                                                    | 10 21/06/09 06         | :550 -20 -10 18.100     | 0 F18 732A      |
| 071145 -19 0.3 1327 ~ CQ DX JA6VZ QM06                  | •Japan UTC                      | dB DT Freq Message           | Rx Frequency                                                                                                    | <                                                                                                    |                        |                         |                 |
| 071145 -22 0.1 2388 ~ ( + JTDX v2.2.156 - Log QSO       | ? × 071145                      | -9 0.1 1070 ~ CO VK1004F     | •Austral *                                                                                                    | 2021年 6月                                                                                                    | 9日(水) 16:13            | ディスク空領域:343,            | 655M 最終更        |
| 071145 -19 0.4 1943 ~ 2                                 | 071203                          | Ty 332 w VK100AF JE1WL       | K PM95                                                                                                    | 1.0.G-[A]                                                                                                    | C-7851                 |                         |                 |
| 071145 -20 -0.2 1005 ~ V QSOを確認したら[OK]をクリックします:         | 071215                          | -14 0.2 1070 ~ JF1WLK VK100A | F -11 Austral                                                                                                   | コールサインボスー                                                                                                    | bl Entorを押して下さ         |                         | 2               |
| 09.06.21 07:12:29 コールサイン 開始時刻                           | 終了時刻 071230                     | Tx 332 ~ VK100AF JF1WL       | K R-14                                                                                                    | - W/1/2/                                                                                                    | Joune area to the      | 61 1 04 1 1 1           | 2               |
| 071215 -15 -0.3 460 ~ VK100AF 09/06/2021 07:12:03       | 09/06/2021 07:13:14 0 071245    | -12 0.2 1070 ~ JF1WLK VK100A | F RR73 Austral                                                                                                  | Call 🔽                                                                                                    | DX Date Time           | His My Freq             | Mode Code       |
| 071215 -2 0.2 1212 ~ 2<br>モード バンド 送信Rpt 受信Rpt           | グリッド 名前 071300                  | Tx 332 ~ VK100AF JF1WL       | K 73                                                                                                    |                                                                                                    |                        |                         |                 |
| 071215 -6 1.0 843 ~ FT8 20m -14 -11                     |                                 |                              |                                                                                                    |                                                                                                    |                        | 1288 1288 118.100       | F18             |
| 071215 -14 0.2 10/0 ~ .                                 |                                 | 押すと継続した送信状態になり               |                                                                                                    |                                                                                                    |                        | om 1                    |                 |
| 071215 -0 0.2 1505 ~ ( TxH7)                            | 1米村する                           |                              |                                                                                                    | His Name                                                                                                    |                        | <u>UIH</u>              |                 |
| 071215 -7 0 7 026 w 1 JX2h                              | 保持する                            | 受信のON OFF                    |                                                                                                    | Remarke1                                                                                                    |                        |                         |                 |
| 071215 -11 -0.2 2499 ~ 1 FOR MOD                        | (9:5.72                         | びいじた切り抜き る前についに              | ±#                                                                                                    | <u>I</u> Semarkar []                                                                                                    |                        |                         |                 |
| 071215 -17 0.2 2389 ~ (                                 |                                 | ハンドを切り音える前にOFFIcu            | , d 9                                                                                                    | Remarks2                                                                                                    |                        |                         |                 |
| 071215 -16 0.2 1759 ~ 1                                 |                                 |                              |                                                                                                    |                                                                                                    |                        |                         |                 |
| 071215 -24 -0.2 1006 ~ V                                | QK Cancel                       |                              | ++1/                                                                                                    | /14/X2 S                                                                                                    | etup Test Clear        | Send Save Save          | Msg) Resend     |
| 09.06.21 07:12:59 UIC 20m                               |                                 | FILTERでJAを設定するとONで見え         |                                                                                                    |                                                                                                    |                        |                         |                 |
| 071245 -10 0.2 1503 ~ BA3RG JA3DU PM74                  | *Japan                          | OFF 日にするとJAが見えなくなり           | します                                                                                                    | 1 OSO 🎵 Callsigns #1                                                                                                    | : 20m FT8              |                         |                 |
| 071245 -3 -0.1 418 ~ KQ6A JA1NLX -10                    | Japan                           |                              |                                                                                                    | 11001                                                                                                    | Manual Revenue         |                         |                 |
| 071245 -18 -0.3 460 ~ K7KE JE1PGA 73                    | °Japan                          |                              |                                                                                                    | JA3DU                                                                                                    | JAINLX JEIPO           | GA 🥶 VK4BFQ J           | ABJNZ 7K3       |
| 071245 -12 -0.2 2499 ~ NU6V VK4BFQ R-17                 | •Australia                      | ON(緑)で1QSOで終わります             | ŧ                                                                                                    | - 10 Japan                                                                                                    | -es Japan -is Jap      | ian 12 Australia 1      | is Japan 🦼 - is |
| 071245 -3 0.1 2241 ~ KQ6A JA8JNZ QN13                   | • Japan                         | OFF(白)でQSO終了後CQを出し           | ます                                                                                                    | VK6MIT B                                                                                                    | 4 ZL1MVL 84 🖤          | VK100AF                 | 5 KB6C B4       |
| 071245 -13 0.2 1691 ~ N7MWH 7K3MHZ R-19                 | Japan                           |                              |                                                                                                    | 停止 -07 Australia                                                                                                    | -18 N. Zealand         | -12 Australia -84 Japan | -86 U.S.A.      |
| 071245 -7 1.0 843 ~ EB5JFJ VK6MIT -18                   | Australia                       |                              |                                                                                                    | YC1INQ                                                                                                    | K5UY TX YC             | ZUBK CO                 |                 |
| 0/1245 -18 0.1 2388 ~ CQ ZL1MVL RF/4                    | *New Zealand 送信開始               | ONでQSO済にも応答します               | Kip Ix1                                                                                                    | F80 -10 Indonesia                                                                                                    | 18 U.S.A.              | ndonesia                |                 |
| 071245 -12 0.2 1070 ~ JFIWLK VK100AF RR73               | Australia<br><sup>#2</sup>      | OFFではQSO済は無視をしま              | す <u> </u>                                                                                                    | ▶ 70                                                                                                    |                        |                         |                 |
| 0/1245 -4 0.2 1212 ~ 2L2DD JA3EA /3                     | Japan used                      |                              | OTx 2                                                                                                    | F50                                                                                                    |                        |                         |                 |
| 071245 -0 0.7 920 ~ 040301 KDC 0004                     | U.S. Path                       |                              | 0 Tx <u>3</u>                                                                                                   | 40                                                                                                    |                        |                         |                 |
| 071245 -10 0.1 1513 ~ KL7DG VC1INO 0133                 | Indonesia                       | ●LoTW ユーザー                   | 0 <u>T× 4</u>                                                                                                   | -20                                                                                                    |                        |                         |                 |
| 071245 -18 0.1 1759 ~ TAZANX K5UY R-14                  | •U.S.A.                         | 月 OLoTWユーザー & ヒントデー          | ·タを使用 💌 Tx 💵                                                                                                    | -12 Australia                                                                                                    | <b>*</b>               |                         |                 |
| 071245 -19 0.3 2136 ~ CO YC7UBK 0188                    | •Indonesia - デコード               | ★ヒントデータを使用                   |                                                                                                    | OdB B                                                                                                    |                        |                         |                 |
| Tx: VK100AF JF1WLK 73 FT8 量能Ty: VK100AF IF1WLK 73 WD dm |                                 | 71                           | 9.06.2021 FT8 7679                                                                                              | 07:13:02 15                                                                                                    | 1 DT+0.1 VK100AF       |                         |                 |
|                                                         |                                 |                              |                                                                                                    | and the second second se |                        |                         |                 |
| 日 P こに入力して検索 O                                          | 변 🗮 ڬ 🌍 🛅                       | 🛷 🏙 🍪 🎘 📲 🎽                  | 🕈 🎬 🖺 🛈 😿                                                                                                    | - 🐝 - 🙀 - 🗶 📗                                                                                                    | 🐹 🚸 🎜 🗖                | n 🗞 🤤 👄                 | 🎟 🦟 🗛 🛛         |

## 変わった使い方 DXクラスターへのアップロード方法(まずはQSOしたいDXをクリックしDXCALLに載せる)

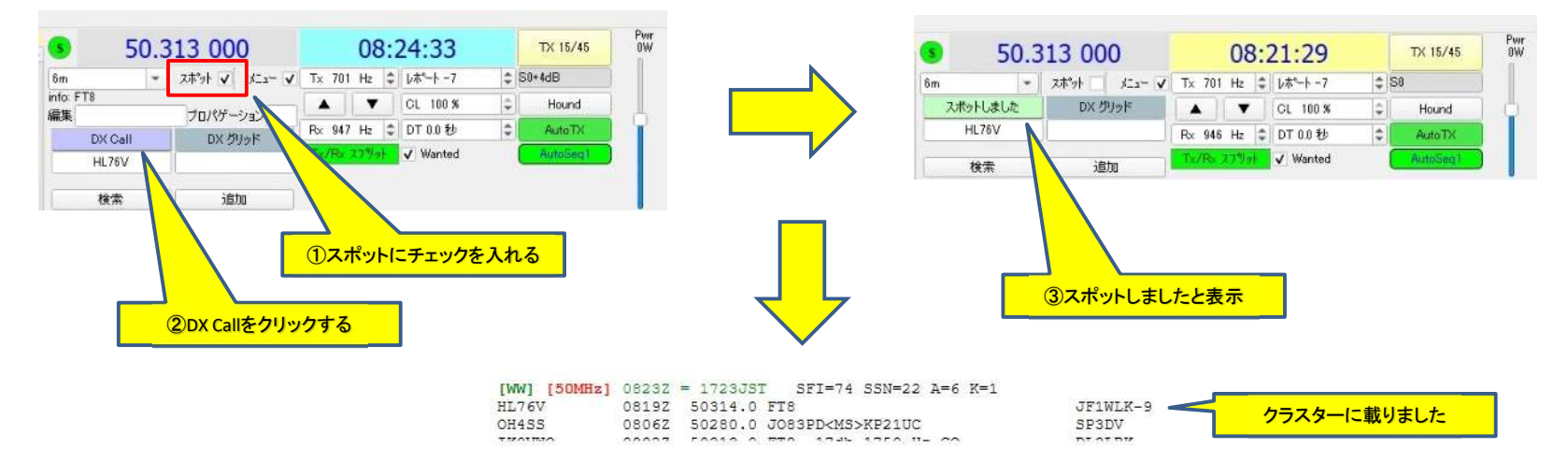